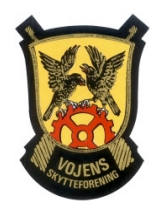

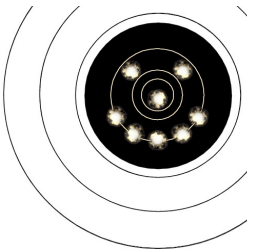

## Se aktuel resultatliste på "Min Idræt"

https://minidraet.dgi.dk/

**Min Idræt** 

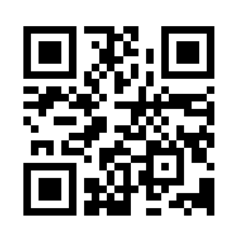

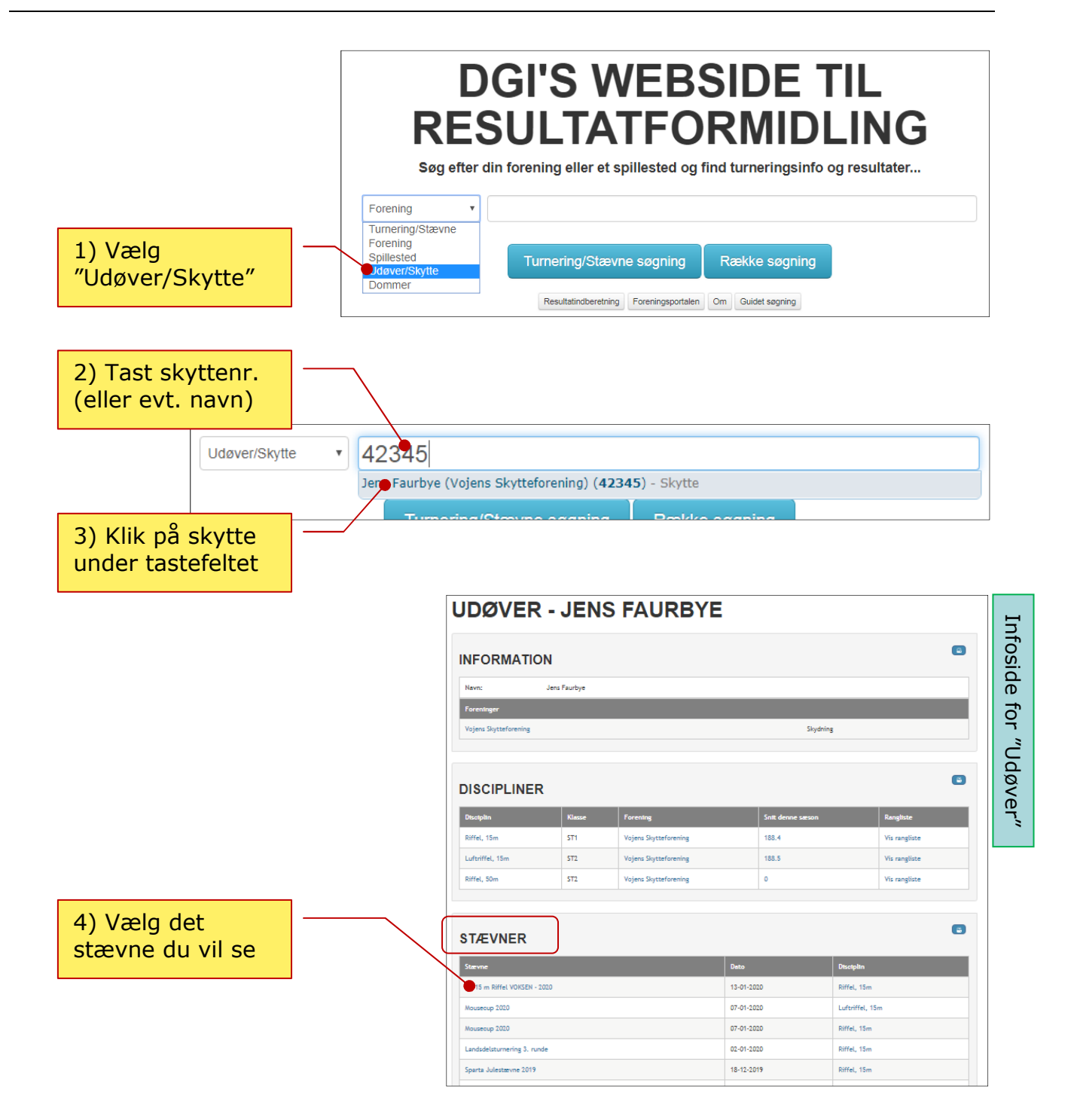

Se mere på næste side...

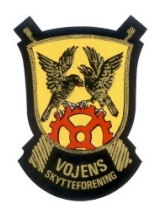

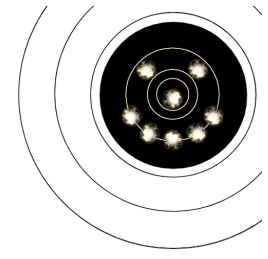

587

195

392

## ...fortsat:

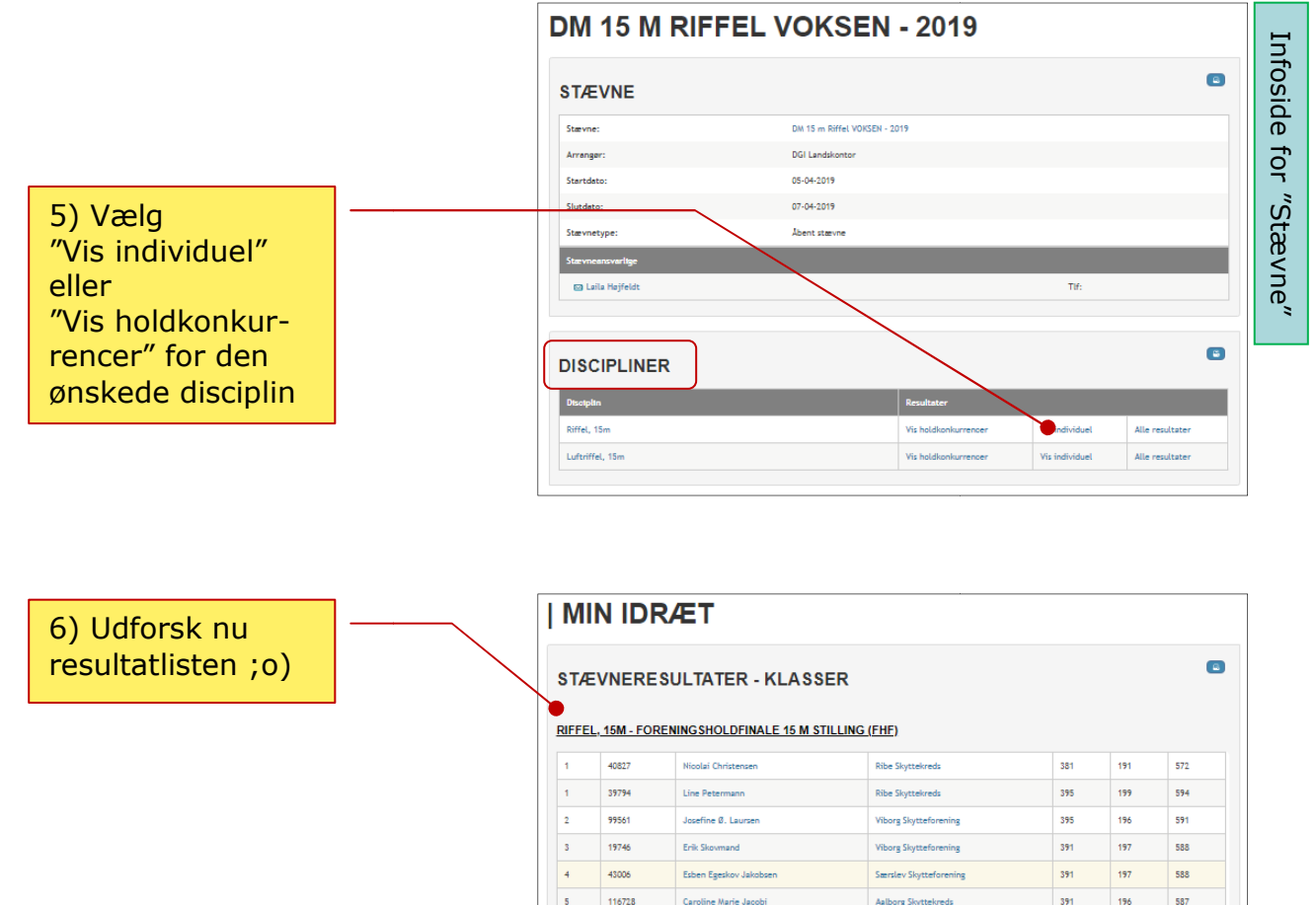

## Tips:

• Hvis du ser resultatlisten på din telefon, skal du muligvis dreje telefonen for at kunne se hele bredden af resultatlisten.

94795

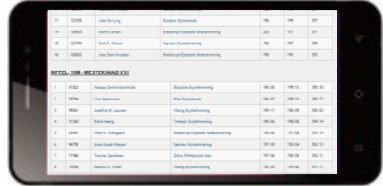

- Resultater fra tidligere sæsoner kan findes ved at gå til "Udøver"-siden og vælge en disciplin under "Discipliner".
- Husk at genindlæse hjemmesiden jævnligt, så du er sikker på at se de helt aktuelle resultater ☺